To Identify your firmware version 1st open Devices and Printers panel and right click on the Zebsboards Plunger icon and select properties

| $\leftarrow$ $\rightarrow$ $\checkmark$ $\clubsuit$ > Control Panel > Hardware and Sound > Devices and Printers $\checkmark$ |                                             |                           |                                  |                 | <ul> <li>✓ U Search Devices and Prin_ 𝒫</li> </ul> |                                                                           |                                   |  |
|----------------------------------------------------------------------------------------------------|---------------------------------------------|---------------------------|----------------------------------|-----------------|----------------------------------------------------|---------------------------------------------------------------------------|-----------------------------------|--|
| Add a device A                                                                                                    | Add a printer R                             | emove device              |                                  |                 |                                                    | <b>≈</b> • <b>0</b>                                                       |                                   |  |
| Devices (6)                                                                                                    |                                             |                           | -                                |                 |                                                    |                                                                           |                                   |  |
|                                                                                                    |                                             | 0                         |                                  |                 |                                                    |                                                                           |                                   |  |
| DESKTOP-SCJ2M                                                                                                    | GTW KX2703                                  | Speakers (Realtek         | TV-monitor                       | Wireless Device | Zebsboards                                         | Zebsboards Plunger Properties<br>General Hardware                         |                                   |  |
| Printers (6)                                                                                                    |                                             | Audio)                    |                                  |                 | Hunger                                             | Zebsboards Plunger                                                        |                                   |  |
|                                                                                                    | -                                           |                           |                                  |                 |                                                    | Device Functions:                                                         |                                   |  |
|                                                                                                    |                                             |                           |                                  |                 |                                                    | Name<br>HID Keyboard Device<br>                                           | Type<br>Keyboards<br>Human Interf |  |
|                                                                                                    |                                             |                           |                                  |                 |                                                    | JSB Composite Device                                                      | Universal Seri<br>Human Interf    |  |
| Fax                                                                                                    | HP LaserJet Pro<br>M402-M403<br>n-dne PCL 6 | Microsoft Print<br>to PDF | Microsoft XPS<br>Document Writer | novaPDF         | OneNote                                            | Secial Device (COM5)                                                      | Ports (COM &                      |  |
|                                                                                                    |                                             |                           |                                  |                 |                                                    | Device Function Summary                                                   |                                   |  |
|                                                                                                    |                                             |                           |                                  |                 |                                                    | Manufacturer: (Standard USB Host Contro<br>Location: Port_#0003 Hub_#0004 | oler)                             |  |
|                                                                                                    |                                             |                           |                                  |                 |                                                    | Device status. This device is working prope                               | ny.                               |  |
| Zebs                                                                                                    | boards Plunger                              | Model: Zebsboards         | Plunger                          |                 |                                                    |                                                                           | Properties                        |  |
| 2005                                                                                                    | G                                           | tegory: Keyboard; (       | iame controller                  |                 |                                                    |                                                                           |                                   |  |

Select 'USB Composite Device' and select 'OK'

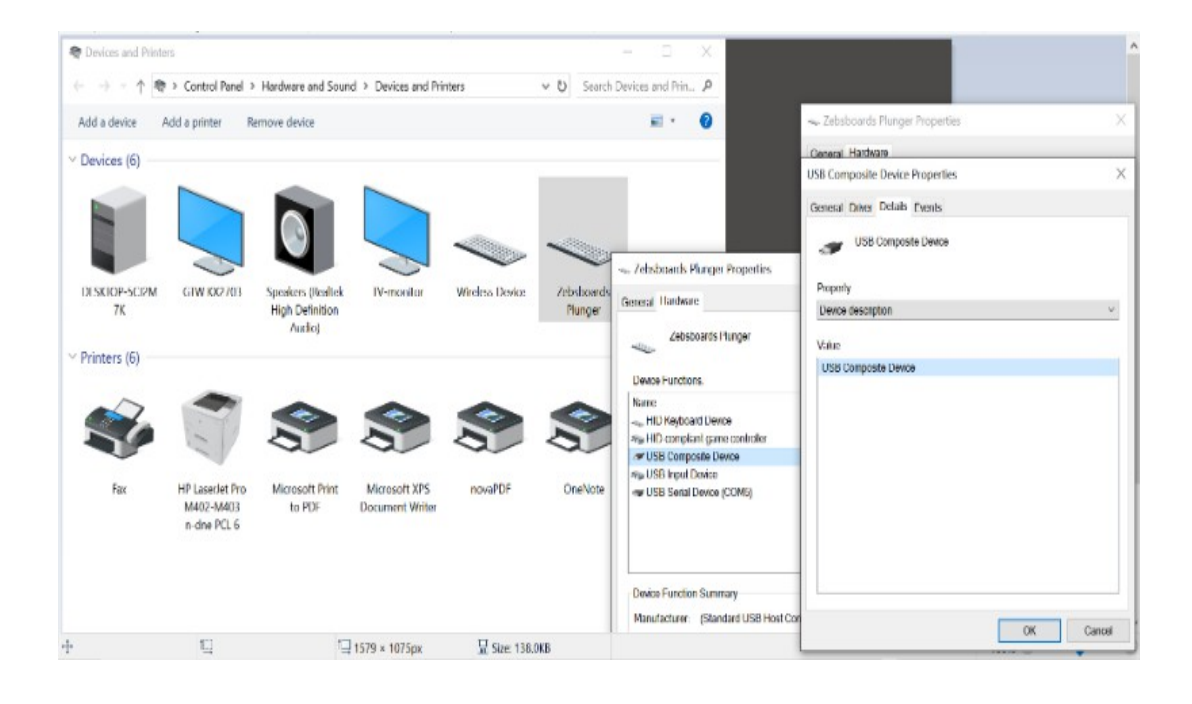

## Select 'Device Instance Path' and select 'OK'

| $\textcircled{\label{eq:product} \begin{tabular}{lllllllllllllllllllllllllllllllllll$ | s<br>» Control Panel »                      | Hardware and Soun                              | d > Devices and Pri              | nters ≯         | 🗸 ປັ Search I         | Device description<br>Device instance path<br>Hardware lds<br>De Compatible lds                                                                                                    | î         |
|---------------------------------------------------------------------------------------|---------------------------------------------|------------------------------------------------|----------------------------------|-----------------|-----------------------|----------------------------------------------------------------------------------------------------|-----------|
| Add a device A                                                                        | dd a printer Ra                             | emove device                                   |                                  |                 |                       | Capabilities<br>Status<br>Problem code<br>Config flags                                                                                                    |           |
| Devices (6)     DESKTOP-SCI2M     7K                                                  | GTW KX2703                                  | Speakers (Realtek<br>High Definition<br>Audio) | TV-monitor                       | Wireless Device | Zebsboards<br>Plunger | Class<br>Class Guid<br>Inframe<br>Driver date<br>Driver varsion<br>Provider<br>Inf section<br>Matching device Id<br>Matching device Id<br>Service<br>Gladdress<br>UBIOS device name<br>Base combiner Id<br>Bus number | <         |
| <ul> <li>Printers (6)</li> </ul>                                                      |                                             |                                                |                                  |                 |                       | Bus reported device description<br>Bus reported device description<br>Children<br>Configuration Id<br>Container Id<br>Device stack<br>Despay name                                                                     | ~         |
| Fax                                                                                   | HP LaserJet Pro<br>M402-M403<br>n-dne PCL 6 | Microsoft Print<br>to PDF                      | Microsoft XPS<br>Document Writer | novaPDF         | OneNate               | Value<br>USB Composite Device                                                                                                    |           |
| Zebst                                                                                 | ooards Plunger<br>Ca                        | Model: Zebsboards<br>itegory: Keyboard; G      | Plunger<br>iame controller       |                 |                       |                                                                                                    | OK Cannel |

The Firmware version will be displayed as part of the serial number at the end of the string

| n Devices and Printers                                                              |                   |                                      |                      |                 |                       | - 🗆 ×                              |          |
|-------------------------------------------------------------------------------------|-------------------|--------------------------------------|----------------------|-----------------|-----------------------|------------------------------------|----------|
| ← → ~ ↑ 🕿                                                                           | > Control Panel > | Hardware and Sour                    | d > Devices and Prin | nters >         | ✓ ບ Search            | Devices and Prin 🔎                 |          |
| Add a device Add a printer Remove device                                            |                   |                                      |                      |                 |                       | <b>≈</b> · <b>0</b>                |          |
| V Devices (6)                                                                       |                   |                                      |                      |                 |                       |                                    |          |
|                                                                                     |                   |                                      |                      |                 |                       |                                    |          |
|                                                                                     |                   |                                      |                      |                 |                       | 👞 Zebsboards Plunger Properties    | $\times$ |
| DESKTOP-SCJ2M<br>7K                                                                 | GTW KX2703        | Speakers (Realtek<br>High Definition | TV-monitor           | Wireless Device | Zebsboards<br>Plunger | General Hardware                   | ~        |
|                                                                                     |                   | Audio)                               |                      |                 |                       | Ose composite Device Properties    | ^        |
| <ul> <li>Printers (6)</li> </ul>                                                    |                   |                                      |                      |                 |                       | LISH Composite Listens             |          |
|                                                                                     |                   |                                      |                      |                 |                       | Jab company bence                  |          |
|                                                                                     | -                 |                                      | -                    |                 | 2                     | Property<br>Desire incluses with   | ~        |
| Fax                                                                                 | HP LaserJet Pro   | Microsoft Print                      | Microsoft XPS        | novaPDF         | OneNote               | Volea                              |          |
|                                                                                     | M402-M403         | to PDF                               | Document Writer      |                 |                       | USB/VID_20A0&PID_41B2/V3B10KR467KB |          |
|                                                                                     | in dife i de o    |                                      |                      |                 |                       |                                    |          |
|                                                                                     |                   |                                      |                      |                 |                       |                                    |          |
|                                                                                     |                   |                                      |                      |                 |                       |                                    |          |
|                                                                                     |                   |                                      |                      |                 |                       |                                    |          |
|                                                                                     |                   |                                      |                      |                 |                       |                                    |          |
|                                                                                     |                   |                                      |                      |                 |                       |                                    |          |
| Zebsboards Plunger Model: Zebsboards Plunger<br>Category: Keyboard; Game controller |                   |                                      |                      |                 |                       |                                    |          |
|                                                                                     |                   |                                      |                      |                 |                       | ОК                                 | Cancel   |

In the example above the serial number is .... V3B10KR467KB .....

Where V3 is the plunger version, B10K is the potentiometer version and R4xxKB is the firmware revision and plunger type

(KB for keyboard, GP for gamepad).